# Guide til Affaldsdeklaration.dk

Sådan deklarerer du affald til AV Miljø

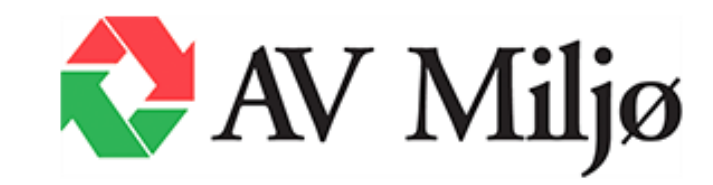

# Oversigt: Sådan deklarerer du affald til deponi

Her har du en guide til, hvordan du trin for trin deklarerer affald til deponi, og hvordan du udfylder deklarationen (formularen).

| <ul> <li>TRIN 1: Før du udfylder</li> <li>✓ Anvisning fra kommunen:<br/>Du skal kontakte kommunen for at få en<br/>anvisning, der bl.a. angiver, at AV Miljø<br/>er modtager.</li> </ul>                                     | <b>TRIN 2: Udfyld deklarationen</b><br>Følg guiden på de følgende sider.                                                                             | <b>TIP:</b><br>Er du i tvivl om noget, er du altid<br>velkommen til at kontakte AV Miljø<br>på <u>av@av.dk</u> eller 36 77 15 99. |
|----------------------------------------------------------------------------------------------------|----------------------------------------------------------------------------------------------------|----------------------------------------------------------------------------------------------------|
| <ul> <li>✓ EAK-kode:<br/>Kontakt din kommune, hvis du er i tvivl<br/>om EAK-klassificeringen.</li> <li>✓ Flere typer affald:<br/>Hvis du har flere typer affald skal du<br/>udfylde en deklaration for hver type.</li> </ul> | TRIN 3: Når du har sendt deklarationen<br>På sidste side i guiden kan du læse mere<br>om, hvad der sker, efter du har sendt<br>deklarationen til os. |                                                                                                    |

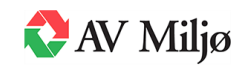

# Indgang via Affaldsdeklaration.dk

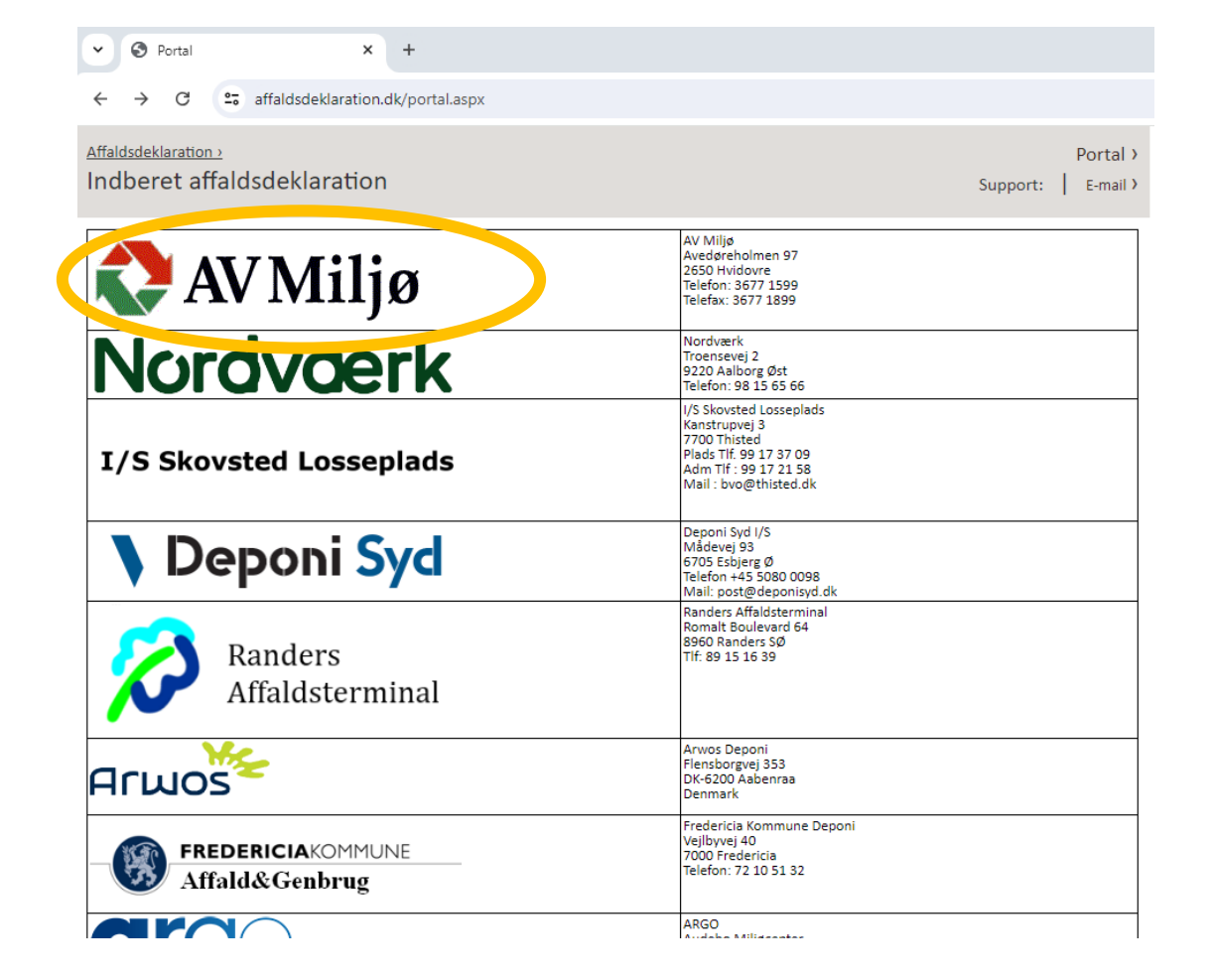

# Sådan udfylder du Affaldsdeklaration.dk

For at kunne aflevere dit affald til deponi, skal du først udfylde en affaldsdeklaration.

Gå ind på Affaldsdeklaration.dk.

Den giver dig adgang til at aflevere det hos AV Miljø.

Hvis du ikke har prøvet det før, kan du følge vores vejledning, der hjælper dig igennem trin for trin.

Klik på [AV Miljø], når du kommer ind på Affaldsdeklaration.dk.

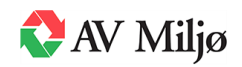

# Login bruger

| Affaldsdeklaration ><br>Indberet affaldsdekl | laration Support:                                                                                                    | AVM ><br>3677 1599   E-mail > |
|----------------------------------------------|----------------------------------------------------------------------------------------------------|-------------------------------|
| 🛟 AV                                         | / Miljø                                                                                                    |                               |
| 1. Login bruger                              | Du modtager besked på e-mail når din affalds deklaration bliver godkendt. Derfor er det vigtigt at du oprett<br>evidig e-mail com du selv bar adeang til | er dig som bruger med en      |
| 2. Opret bruger                              | E-mail *                                                                                                    |                               |
| 3. Vælg affaldsproducent                     | Adgangskode *                                                                                                    |                               |
| 4. Opret<br>affaldsproducent                 | Glemt kodeord Ny bruger                                                                                                    | Login >                       |
| 5. Vælg deklaration                          |                                                                                                    |                               |
| 6. Opret deklaration                         |                                                                                                    |                               |
| 7. Godkend deklaration                       |                                                                                                    |                               |

### **Opret bruger**

Første gang, du bruger Affaldsdeklarationen, skal du oprette dig som bruger.

Lik på [Ny bruger].

Har du allerede oprettet dig, skal du blot logge ind med din emailadresse og kodeord.

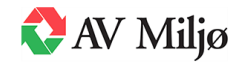

# Opret bruger

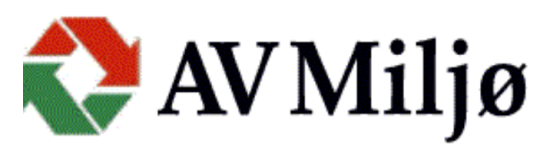

| 1. Login bruger              | Ny bruger                    |                       |
|------------------------------|------------------------------|-----------------------|
| 0 0                          | Kontaktperson *              | E-mail *              |
| 2 Oprot bruger               | Navn Navnesen                | Navn@email.dk         |
| 2. Opret bruger              | Telefonnummer *              | Mobilnummer *         |
|                              | 12345678                     | 12345678              |
| 3. Vælg affaldsproducent     | Fax                          |                       |
| 4. Opret<br>affaldsproducent | Indtast ønsket adgangskode * | Bekræft adgangskode * |
| 5. Vælg deklaration          | Fortryd                      | Opret >               |
| 6. Opret deklaration         |                              |                       |

# Ny bruger

Du skal udfylde alle felter markeret med \*, når du opretter dig som ny bruger.

- Hvis du kun har et telefonnummer, skal du skrive det i begge felter.
- □ Vælg en adgangskode, der består af 4-8 valgfrie tegn (husk din adgangskode).
- □ Klik på [Opret].

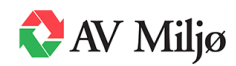

# Login bruger

| Affaldsdeklaration ><br>Indberet affaldsdekl | aration                                                                   | AVM ><br>Support: 3677 1599   E-mail >                     |
|----------------------------------------------|---------------------------------------------------------------------------|------------------------------------------------------------|
| 🛟 AV                                         | / Miljø                                                                   |                                                            |
| 1. Login bruger                              | Du modtager besked på e-mail når din affalds deklaration bliver godkendt. | Derfor er det vigtigt at du opretter dig som bruger med en |
| 2. Opret bruger                              | E-mail *                                                                  |                                                            |
| 3. Vælg affaldsproducent                     | Adgangskode *                                                             |                                                            |
| 4. Opret<br>affaldsproducent                 | Glemt kodeord Ny bruger                                                   | Login >                                                    |
| 5. Vælg deklaration                          |                                                                           |                                                            |
| 6. Opret deklaration                         | -                                                                         |                                                            |
| 7. Godkend deklaration                       |                                                                           |                                                            |

### Log ind på Affaldsdeklaration.dk

Når du har oprettet dig som bruger, kommer du tilbage til siden, hvor du kan logge på.

Kort efter, at du har oprettet dig som bruger, vil du modtage en e-mail, som du skal bruge for at aktivere din adgang.

Du aktiverer din adgang ved at følge linket i mailen.

- Log på Affaldsdeklaration ved at taste din e-mail og dit kodeord.
- □ Klik på [Login].

#### TIP:

- Der kan gå lidt tid, før du modtager bekræftelse på mail.
- Tjek dit spamfilter, hvis du ikke har modtaget det.

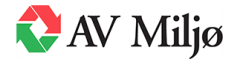

# Vælg affaldsproducent

| aldsdeklaration ><br>dberet affaldsdekla | ration                                           |                           | Support: 3677 1599 | AVM >  |
|------------------------------------------|--------------------------------------------------|---------------------------|--------------------|--------|
| 🔪 Δλ                                     | Milia                                            |                           |                    |        |
|                                          |                                                  | - Romet & com (older from | 0.84               |        |
| Ret bruger                               | pog enter CVR-III, auresse enter virksonnneosnav | n benyt - som joker tegn. | A seg              |        |
| 1. Login bruger                          | < Log ud Opret ny Ret o                          | eksisterende              |                    | Vælg > |
| 2. Opret bruger                          |                                                  |                           |                    |        |
| 3. Vælg affaldsproducent                 |                                                  |                           |                    |        |
| 4. Opret<br>affaldsproducent             |                                                  |                           |                    |        |
| 5. Vælg deklaration                      |                                                  |                           |                    |        |
| 6. Opret deklaration                     |                                                  |                           |                    |        |
| 7. Godkend deklaration                   |                                                  |                           |                    |        |

### Opret dig som en affaldsproducent

Når du er logget ind, skal du oprette dig som en affaldsproducent for at kunne deklarere dit affald.

□ Klik på [Opret ny].

TIP:

• "Affaldsproducent" er navnet og adressen, hvor affaldet er opstået fra.

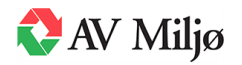

# **Opret affaldsproducent**

| Affaldsdeklaration 2<br>Indberet affaldsdeklar | ration                           |                              | Support: <b>3677 1599</b> | AVM > |
|------------------------------------------------|----------------------------------|------------------------------|---------------------------|-------|
| 🛟 AV                                           | Miljø                            |                              |                           |       |
| Ret bruger                                     | Producentens stamoplysninger     |                              |                           |       |
| 1. Login bruger                                | Privat                           | æ                            |                           |       |
| 2. Opret bruger                                | Kontaktperson *<br>Navn Navnesen | E-mail *<br>navn@navnesen.dk |                           |       |
| 3. Vælg affaldsproducent                       | Navn *                           | Adresse *                    |                           |       |
| 4. Opret<br>affaldsproducent                   | Postnr *                         | <sub>By</sub> *              |                           |       |
| 5. Vælg deklaration                            | Matrikelnummer                   |                              |                           |       |
| 6. Opret deklaration                           | Fortryd                          |                              |                           | Gem > |
| 7. Godkend deklaration                         |                                  |                              |                           |       |

### **Producentens stamoplysninger**

Her skal du oplyse dit navn og den adresse, som dit affald kommer fra.

- □ Vælg [Privat] eller [Firma].
- Udfyld felterne.
- □ Klik på [Gem].

- TIP:
- Hvis du deklarerer som firma, skal du også oplyse CVRog P-nummer.
- Skriv den adresse, hvor affaldet kommer fra. Fx hvis det kommer fra dit sommerhus.

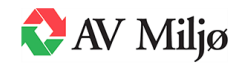

# Vælg affaldsproducent

| Affaldsdeklaration ><br>Indberet affaldsdekla | aration       |          |                               |   | Support: 3677 1599 | I  | AVM ><br>E-mail > |
|-----------------------------------------------|---------------|----------|-------------------------------|---|--------------------|----|-------------------|
| 🛟 AV                                          | M             | iljø     | ð                             |   |                    |    |                   |
| Ret bruger                                    | Navn Navnesen |          |                               |   | Q Søg              |    |                   |
| 1. Login bruger                               | Nummer        |          | Produktionssted               |   | Adresse            |    |                   |
| 2. Opret bruger                               | 9900928018    | Opret ny | Navn Navnesen Ret eksisterend | 2 | Gadenavn 1         | Væ |                   |
| 3. Vælg affaldsproducent                      |               |          |                               |   |                    |    |                   |
| 4. Opret<br>affaldsproducent                  |               |          |                               |   |                    |    |                   |
| 5. Vælg deklaration                           | -             |          |                               |   |                    |    |                   |
| 6. Opret deklaration                          |               |          |                               |   |                    |    |                   |
| 7. Godkend deklaration                        |               |          |                               |   |                    |    |                   |

### Vælg affaldsproducent

- Skriv affaldsproducentens adresse og klik **[Søg]**.
- □ Affaldsproducentens navn og adresse kommer frem på det blå bånd under søgefeltet.
- □ Klik på [Vælg].

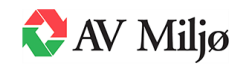

# Vælg deklaration

| ndberet affaldsdekla         | AVM ><br>Support: 3677 1599 │ E-mail >                               |                     |  |
|------------------------------|----------------------------------------------------------------------|---------------------|--|
| 🛟 AV                         | / Miljø                                                              |                     |  |
| 1. Login bruger              | Producent oplysninger                                                |                     |  |
| 2 Opret bruger               | Firma/navn                                                           | Adresse             |  |
| 2. Opier bluger              | Navn Navnesen                                                        | Gadenavn 1          |  |
| 3. Vælg affaldsproducent     | Postnr                                                               | Ву                  |  |
| 4. Opret<br>affaldsproducent | 1000<br>Branchekode                                                  | København K         |  |
| 5. Vælg deklaration          | Vælg deklaration                                                     |                     |  |
| 6. Opret deklaration         |                                                                      |                     |  |
| 7. Godkend deklaration       | Ingen udskrift<br>Hvis ikke du modtager udskrifter, så check dine po | o-up indstillinger. |  |
|                              | < Tilbage Opret ny Opret som ko                                      | рі                  |  |
|                              | Udskriv karakterisering Udskriv erklærin                             | e                   |  |

### **Producentens oplysninger**

D På det nye skærmbillede klikkes på [Opret ny].

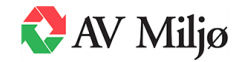

| aldsdeklaration ><br>dberet affaldsdekla | aration                                            |                           | Support: <b>3677 1599</b> | AVM<br>E-mail |
|------------------------------------------|----------------------------------------------------|---------------------------|---------------------------|---------------|
| AV 🎝                                     | /Miljø                                             | ş                         |                           |               |
| 1. Login bruger                          | Kilde og oprindelse                                |                           |                           |               |
| 2. Opret bruger                          | Oplysninger om affaldsproducent                    | 2                         |                           |               |
| 3. Vælg affaldsproducent                 | Firma/navn<br>Navn Navnesen                        | CVR-nr.                   |                           |               |
| 4. Opret                                 | Adresse<br>Gadenavn 1                              | P-nr.                     |                           |               |
| affaldsproducent                         | Postnr                                             | Ву                        |                           |               |
| 5. Vælg deklaration                      | Telefon                                            | København K<br>Mobil      |                           |               |
| 6. Opret deklaration                     | 12345678                                           | 12345678                  |                           |               |
| 7. Godkend deklaration                   | Fax                                                | E-mail<br>tewe@vestfor.dk |                           |               |
|                                          | Kontaktperson                                      |                           |                           |               |
|                                          | Kommune hvor affalde, er opstået *<br>Vælg kommune |                           |                           |               |
|                                          |                                                    |                           |                           |               |

### Kilde og oprindelse

Kontaktoplysninger på affaldsproducent er udfyldt i de tidligere trin.

- □ Tjek, at kontaktoplysninger er rigtige (hvis der er fejl, gå da tilbage og ret).
- □ Vælg kommune i listen nederst og klik på den (husk, at det skal være den kommune, som affaldet er opstået i).

### TIP:

#### Fremgår din kommune ikke?

Hvis din kommune ikke er på listen, kan du ikke aflevere dit affald hos AV Miljø.

Kontakt din kommune for at få oplyst det rigtige deponi.

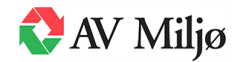

| Deponerin                                                      | 5                                                |                         |              |   |        |
|----------------------------------------------------------------|--------------------------------------------------|-------------------------|--------------|---|--------|
| Operation Depondent ing                                        |                                                  |                         |              |   |        |
| Arbejdspro                                                     | ces hvorved                                      | affaldet er fr          | embragt      |   |        |
| Beskrivelse og kar                                             | akterisering af råmateri                         | aler, produkter og hove | dbestanddele | ? |        |
| Kort beskrivelse af                                            | affaldet samt i hvilken a                        | rbejdsproces affaldet o | pstår *      |   |        |
| Karakterisering gæ<br>Kun denne leve<br>Flere løbende k        | der <b>*</b><br>rance<br>everancer (ensartet aff | ald)                    |              |   | <br>// |
| Affaldsklas                                                    | se                                               |                         |              |   |        |
| Affaldsklasse                                                  | 9                                                |                         |              |   |        |
| Affaldsklasse *<br>Olnert<br>OBlandet<br>Mineralsk<br>OFarliøt |                                                  |                         |              |   |        |

### Arbejdsproces, hvorved affaldet er frembragt

- □ I tekstfeltet skal du skrive, hvordan affaldet er opstået, fx "nedrivning" eller "nedtagning af tag".
- Vælg [Kun denne leverance], hvis der er en enkelt leverance på deklarationen. Ellers vælg [Flere løbende leverancer (ensartet affald)]

### Affaldsklasse

U Vælg [Blandet].

#### TIP:

Oftest vil dit affald være blandet, hvis du er i tvivl, er du altid velkommen til at kontakt os på av@av.dk eller 36 77 15 99.

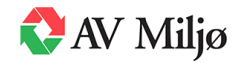

#### Affaldets sammensætning

Oplysninger om affaldets sammensætning og affaldets udvaskningsegenskaber hvor der er krav om testning\*

Foreligger der kemiske analyser og/eller resultater af udvaskningtests\* \* Nej ◯Ja

Hvis ja, vedlæg beskrivelse af analyseresultater og prøvetagningsplan

#### Vedhæftede dokumenter

Af tekniske årsager kan dokumenterne først vedhæftes til sidst, når alle data er indtastet og valide.

#### Krav om udvaskningstest

\*Blandet affald er undtaget kravet om udvaskningstest. Kravet om testning gælder alene for inert og farligt affald og mineralsk. Retningslinjerne for karakteriseringstestning i bilag 3 og 7 jf. bek nr 252 skal følges.

Evt. kommentar

Gi

### Affaldets sammensætning

Vælg [Nej] på spørgsmålet: Foreligger der kemiske analyser og/eller resultater af udvaskningstest?

Du behøver ikke skrive noget i [Evt. kommentar].

### TIP:

Hvis du ikke har fået foretaget analyser på dit affald, skal du selvfølgelig sætte kryds i **[Nej]**.

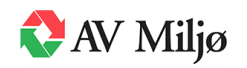

#### EAK-kode

| EAK-kode ?                                                                                                    |                                           |                       |              |   |
|----------------------------------------------------------------------------------------------------|-------------------------------------------|-----------------------|--------------|---|
| 1. Vælg EAK-kode på niveau 1<br>2. Vælg EAK-kode på niveau 2                                                                                                    |                                           |                       |              |   |
| Hvis du ikke kan vælge affaldets rette EAK-kode kan du indtast           Indtast den 6 cifret EAK-kode (uden brug af mellen           170605         Asbestholdige byggematerialer | den 6-cifrede EAK-ko<br>nrum eller punktu | ide i feltet<br>m). * | Positivliste |   |
| Niveau 1                                                                                                    |                                           | Niveau 2              |              | * |
|                                                                                                    | -                                         |                       |              | Ŧ |
| Evt. kommentar                                                                                                    |                                           |                       |              |   |

### EAK-kode

Hvis du skal aflevere affald med asbest er EAK-koden 170605.

De øvrige felter behøver du ikke udfyldes.

Du behøver ikke skrive noget i [Evt. kommentar]

### TIP:

Hvis du er i tvivl om EAK-koden, så kontakt den relevante kommune eller os. EAK-koden skal indtastes i det første felt.

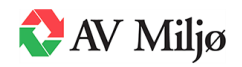

| Beskrivelse af anvendt forbehandling                                                              |
|---------------------------------------------------------------------------------------------------|
| Anvendt forbehandling                                                                             |
| Forbehandling *<br>Fysisk (fx sortering)<br>Biologisk<br>Termisk<br>Kemisk<br>Ingen forbehandling |
| Ved ingen forbenandling, sa angiv nvortor forbenandling ikke anses for nødvendig                  |
| Affaldets lugt, farve og fysiske form                                                             |
| Affaldets lugt, farve og fysiske form                                                             |
| Affaldets konsistens ★<br>●Fast ○Flvdende                                                         |

Affaldet er stærkt lugtende ★

Affaldet reagerer med vand (fx gasudvikling) \*

Affaldet er støvende \*

Beskriv affaldets farve \*

OJa **O**Nei

⊖Ja ⊙Nei

Blandet

### Beskrivelse af anvendt forbehandling

□ Vælg [Fysisk (fx sortering)].

## Affaldets lugt, farve og fysiske form

- Under "Affaldets konsistens", skal du vælge [Fast].
- Under "Affaldets er stærkt lugtende", skal du vælge [Nej].
- Under "Affaldet er støvende", skal du vælge [Nej].
- Under "Affaldet reagerer på vand", skal du vælge [Nej].
- Under "Beskriv affaldets farve", kan du fx skrive [Blandet].

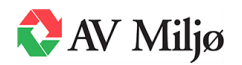

| Iffaldstyper omfattet af forbud mod deponering                                                                                                    |
|----------------------------------------------------------------------------------------------------|
| Indholder affaldet, en af følgende 5 affaldstyper der er omfattet af forbud mod deponering?                                                                                                    |
| Omfattet af forbud mod deponering ★<br>●Nej ○Ja, hvilke:                                                                                                    |
| Flydende affald (gælder ikke slam og havbundssediment)<br>Affald, som under deponeringsforhold virker eksplosivt, brandnærende, brandfarligt eller ætsende<br>Klinisk risikoaffald<br>Dæk, bortset fra dæk med diameter > 1,40 m<br>Affald, der ikke er forbehandlet* |
| <ul> <li>Ingen forbehandling</li> <li>*Kravet om forbehandling forinden deponering kan fraviges af kommunalbestyrelsen, hvis en forbehandling ikke vil<br/>nedbringe mængden af affaldet eller farerne for menneskers sundhed eller miljøet.</li> </ul>               |
| Beskrivelse af særlige sikkerhedsforanstaltninger, der skal træffes på<br>Inlægget                                                                                                    |
| Lugt, støv og andet.                                                                                                    |
| Beskriv                                                                                                    |
|                                                                                                    |

### Affaldstyper omfattet af forbud mod deponering

Her skal der vælges [Nej].

### TIP:

Husk, at asbestaffald, isolering, PCB- og tungmetal-forurenet affald SKAL være forsvarligt emballeret. Det betyder afleveret i lukket container eller overdækket med fast presenning.

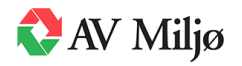

# Genanvendes eller nyttiggøres Kan affaldet eller dele af det genanvendes eller nyttiggøres? Beskriv \* Nej Oja, hvilke: Øvrige relevante oplysninger Øvrige relevante oplysninger Relevante oplysninger som vedrører det konkrete læs affald [[dønenummer] [Adresse]; [Betaler]

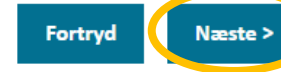

### TIP:

Der skal betales for aflevering af affald, inden du forlader pladsen. Du skal betale med MobilePay.

## Genanvendes eller nyttiggøres

Her skal du vælge [Nej].

# Øvrige relevante oplysninger

Det er **vigtigt**, at du her oplyser:

- Det løbe-/anvisningsnummer, du har modtaget fra kommunen.
- Den adresse, affaldet kommer fra.
- □ Hvem, der betaler for deponering med MobilePay.

## Afslut deklarationen

□ Klik på [Næste].

Hvis der mangler nogle oplysninger, vil du blive gjort opmærksom på det, når du prøver at sende deklarationen.

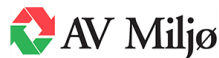

# **Godkend deklaration**

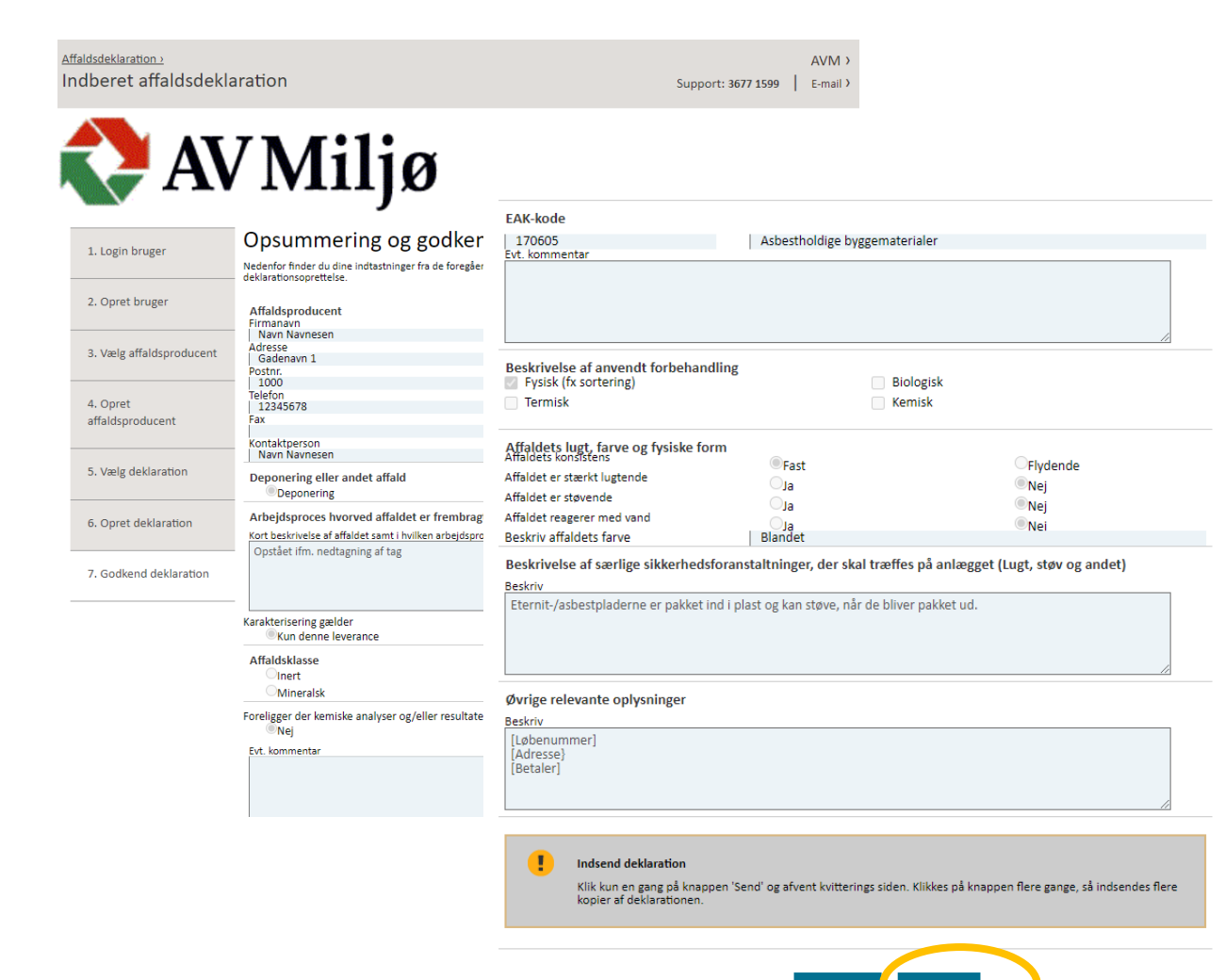

Send >

Fortryd

### **Opsummering og godkendelse**

- □ Kig dine oplysninger igennem.
- Hvis de er korrekte, klik på [Send].

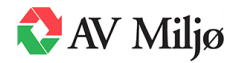

# **Godkend deklaration**

| Affaidsdeklaration ><br>Indberet affaldsdekla | aration                                                                                                    | AVM ><br>Support: 3677 1599   E-mail >                                                   |
|-----------------------------------------------|----------------------------------------------------------------------------------------------------|------------------------------------------------------------------------------------------|
| 🛟 AV                                          | /Miljø                                                                                                    |                                                                                          |
| 1. Login bruger                               | Ansøgning                                                                                                    |                                                                                          |
| 2. Opret bruger                               | Wittering<br>Din affaldsdeklaration er modtaget                                                                                                    |                                                                                          |
| 3. Vælg affaldsproducent                      | L<br>Din affaldsdeklaration vil blive behandlet hurtigst muligt og senest indenfor en uge.                                                                                                    |                                                                                          |
| 4. Opret<br>affaldsproducent                  | Ved godkendelse af det deklarerede affald udsendes der en email til producentes email<br>Til emailen er vedhæftet en accept med stregkode. Denne skal udskrives og medbringes<br>brovægten efter evt. chaufførkort er indlæst.<br>Er der brug for yderligere information eller forlængelse eller ændringer på deklarationer | adresse.<br>: til anlægget, hvor stregkoden indskannes ved<br>n skal anlægget kontaktes. |
| 5. Vælg deklaration                           |                                                                                                    |                                                                                          |
| 6. Opret deklaration                          |                                                                                                    | ок                                                                                       |

### Ansøgning / kvittering

Når du har klikket **[Send]**, modtager du en kvittering på, at deklarationen er modtaget hos AV Miljø.

Har du spørgsmål om din deklaration, er du velkommen til at kontakte AV Miljø for mere information på 36 77 15 99 eller av@av.dk.

#### TIP:

Stammer affaldet fra Gentofte eller Gribskov, skal du sende anvisningen fra kommunen på mail til: av@av.dk.

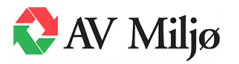

Godkend deklaration

# Hvad sker der nu?

#### 1. AV Miljø behandler din deklaration

Du kan forvente en sagsbehandlingstid på en uges varighed, hvor AV Miljø vurderer din deklaration. Det er derfor vigtigt, at du sender den i god tid, inden du har planlagt at aflevere dit affald.

#### 2. AV Miljø accepterer dit affald

Hvis AV Miljø accepterer at modtage dit affald, får du tilsendt en godkendelse på e-mail. Hvis AV Miljø ikke kan modtage dit affald, vil du få en besked om det på e-mail.

#### 3. Husk stregkoden, når du skal aflevere affaldet

Når du ankommer til AV Miljø skal du aflevere en kopi af deklarationen. Hvis du har fået en chauffør til at aflevere affaldet for dig, skal du huske at give chaufføren en kopi af deklarationen samt oplysninger om, hvem der betaler for at aflevere affaldet.

#### 4. Efter du har afleveret dit affald

Når AV Miljø har modtaget det sidste affald, lukker vi deklarationen.

Herefter indberetter vi hurtigst muligt affaldsmængderne retur til kommunen.

Du skal gemme din kvittering, da kommunen kan bede om dokumentation for det affald, du har afleveret. Kvitteringen er din dokumentation for, hvor meget affald du har afleveret, og at du har afleveret det til AV Miljø.

### **TIP: Print deklarationen (kaldet erklæring)**

Det er vigtigt, at du printer deklarationen og har den med, når du afleverer dit affald.

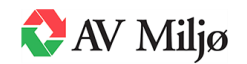